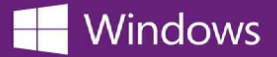

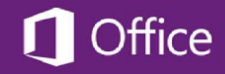

## Encontrando a chave do seu produto Microsoft

## Para encontrar a chave de produto do seu software Microsoft:

- 1. Entre na Webstore onde você fez o pedido do software.
- 2. Clique em Sua conta/pedidos no canto superior direito.
- Encontre o seu pedido de software Microsoft na lista de seus pedidos e downloads, e clique no botão Ver detalhes ao lado para visualizar seu recibo do pedido.

Sua chave de produto estará visível no recibo, próximo ao nome do software.

\* Se você não sabe o endereço da Webstore onde o produto foi pedido, utilize a ferramenta OnTheHub Search para encontrar a Webstore de sua escola.